## 大学生创新创业计划训练项目-学生端

# 【竞赛报名操作指南】

#### 1. 登录

进入网站后,右上角点击【学生】输入个人账号及密码后点击登录。(如第 二图账号为本人学号,密码忘记联系学院或者学校管理老师找回!)

如学校登录采用统一身份认证登录的情况;账号密码学生本人已知直接登录 (密码忘记请校内技术支持的部门老师找回!)

(网站地址、账号密码由本校管理老师提供)

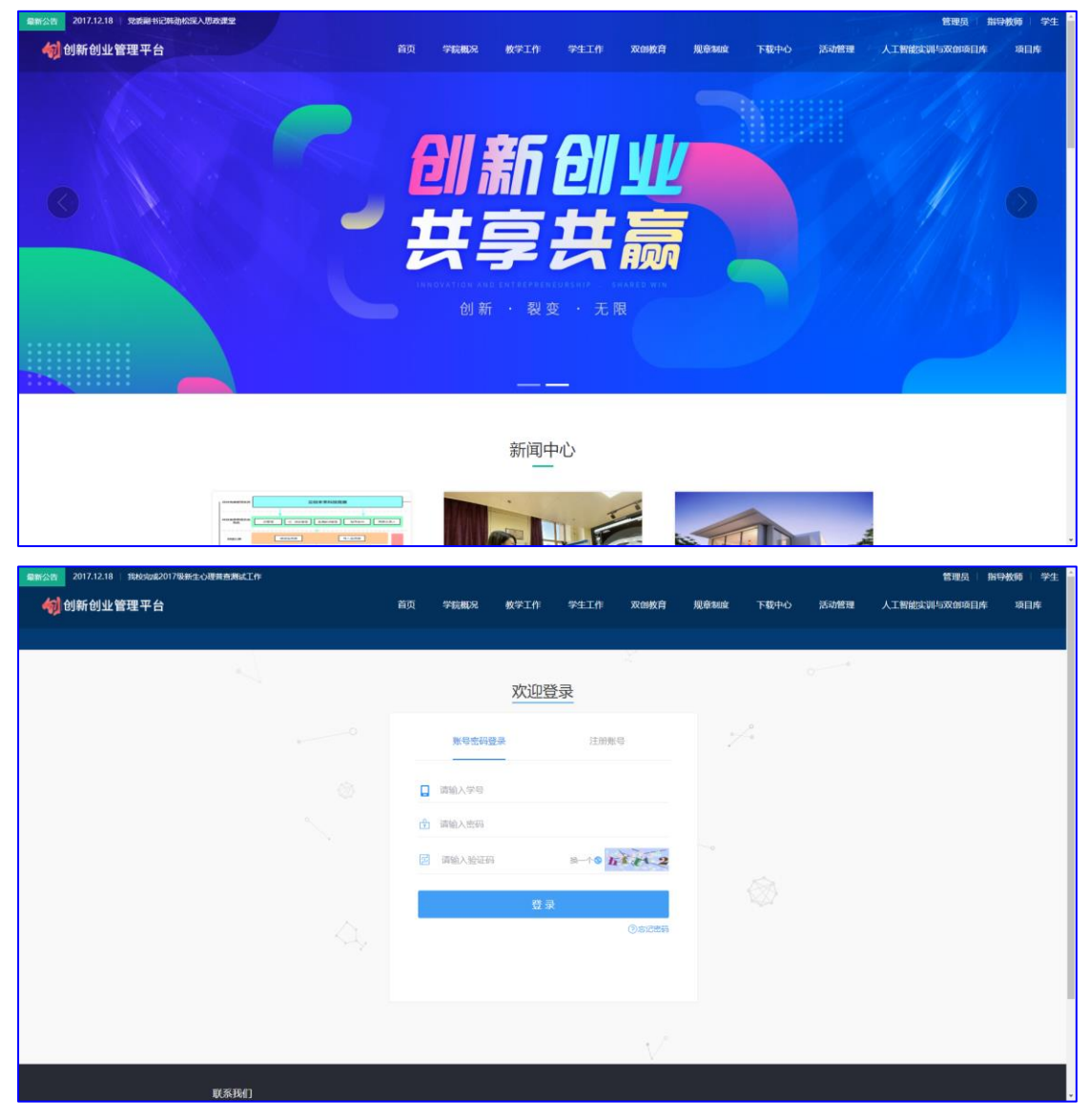

## 说明:所有已经填报或者进行一半填报的项目信息都可以在登录后的右上角【用户中心】 查看到历史报名数据,无需进行再次填报!!!

### 2. 报名

在导航栏进入需要报名的比赛或者直接通过比赛的地址,点击进入需要参加的比赛进入。

可以看到比赛发布页面的详细信息,确认无误后点击【我要报名】,随后系 统会跳转到登录页面,输入信息登录后再进行比赛信息的填报,学生负责人按照 信息填写即可。

| 2017.12.18 15882/02894生心理用在图4.1/作                                                | 管理员   指导被师   学生                                                    |
|----------------------------------------------------------------------------------|--------------------------------------------------------------------|
| 前页 学前概念 放弃工作 字生工作 双的放育 規範                                                        | 则度 下载中心 活动管理 人工智能实训与双创项目库 项目库                                      |
| 世紀第<br>次回道<br>文の呼呼<br>変が局帯少<br>双创完赛<br>X(の完者 X(加良者)を同                            |                                                                    |
| 双创竞赛                                                                             | Q INNERSE: ING. KENAM                                              |
| 第八届互联网+创新创业大赛校级选拔赛<br>年間末期3月1日日日日の中華学校等                                          |                                                                    |
| 第一番 互联网+<br>法示意事<br>第八届 互联网+<br>法示意事                                             |                                                                    |
| 双创竞赛<br>Competition                                                              | ♥ 当時位面:首页,X00定当                                                    |
| 校园网设计竞赛<br>© 比圖明明: 2019-09-17 00:00 至 2020-09-29 12:12<br>a まか方: 计算机网络学程<br>取要报名 | <b>ய் 11</b> க<br>பலையல                                            |
|                                                                                  | 比赛公告         MORE+           ・注意比意限名截止时间<br>③ 2019.09.29         ● |
| 校园网设计                                                                            |                                                                    |

| 最新公告 2017.12.18   交流合作谋            | 发展 互利共赢谱新籍——资土等        | 学院赴阜新开展             | "优秀生源基地" | 建    |      |      |      |         |            | 退出   王 | 镁 用户中心 |
|------------------------------------|------------------------|---------------------|----------|------|------|------|------|---------|------------|--------|--------|
| 🍈 云创创新创业管                          | 理平台                    | 首页                  | 学院概况     | 教学工作 | 学生工作 | 双创教育 | 规章制度 | 下载中心    | 活动管理       | 优秀项目   | 项目库    |
|                                    |                        |                     |          |      |      |      |      |         |            |        |        |
| 8                                  |                        |                     |          |      |      |      |      |         |            |        |        |
| 20                                 | 025年广西省建筑设计大赛          |                     |          |      |      |      |      | 100 副标道 | 1过圆标,显示二维码 |        |        |
|                                    |                        |                     |          |      |      |      |      |         |            |        |        |
|                                    | 1 报名                   |                     | ② 团队     |      |      |      |      |         |            |        |        |
|                                    |                        |                     |          |      |      |      |      |         |            |        |        |
|                                    | 报名                     |                     |          |      |      |      |      |         |            |        |        |
|                                    | 学号(请填写2-50             | 个字)*                |          |      |      |      |      |         |            |        |        |
|                                    | 请输入学号                  |                     |          |      |      |      |      |         |            |        |        |
|                                    | 73692                  |                     |          |      |      |      |      |         |            |        |        |
|                                    | 姓名(请填写2-51             | 下字)*                |          |      |      |      |      |         |            |        |        |
|                                    | 请输入姓名                  |                     |          |      |      |      |      |         |            |        |        |
|                                    | 王朕                     |                     |          |      |      |      |      |         |            |        |        |
|                                    | 手机号(请填写11              | -11个字) <sup>*</sup> |          |      |      |      |      |         |            |        |        |
|                                    | 请输入手机号                 |                     |          |      |      |      |      |         |            |        |        |
| showuni.ycfuture.cn/comp/info/?id= | NTM3LThiNjg0Ng 9999999 | 9                   |          |      |      |      |      |         |            |        |        |

通过系统显示的信息进行申报,依次进行报名、团队和指导教师等其他申报信息 后点击【完成】,报名成功!

| 指导教师         潮添加1-5名指导教师,可以拖动排序,点击完成后,排序生效         第1指导教师 教师测试账号1 001         ①         ①         ①         ①         ①         ①         ①         ①         ①         ①         ①         ①         ①         ①         ①         ①         ①         ①         ①         ①         ①         ①         ①         ①         ①         ①         ①         ①         ①         ①         ①         ①         ①         ①         ①         ①         ①         ①         ②         ①         ①         ②         ①         ①         ②         ③         ③         ③         ③         ③         ③         ③      < |
|----------------------------------------------------------------------------------------------------|
| 第1指导教师 教师测试账号1 001 ① ① ① ① ① ① ① ① ① ① ① ① ① ① ① ① ① ① ① ① ① ① ① ② ① ① ① ① ② ① ① ① ① ② ① ① ② ① ① ② ① ① ② ① ① ② ① ① ② ① ① ② ① ① ② ① ① ② ① ① ② ① ① ② ① ① ② ② ② ① ② ② ③ ① ③ ② ③ ① ③ ② ③ ① ④ ③ ③ ③ ③ ④ ④ ④ ④ ④ ④ ④ ④ ④ ④ ④ ④ ④ ④                                                                                                    |
| + 如果成员和老师有两位以上可以拖<br>拽顺序和修改删除                                                                                                    |
|                                                                                                    |

# 管理比赛

报名后数据信息在右上角【用户中心】查看比赛报名历史信息。

|                                                                                                    | 2017级新生心理普查测试工作                                                                        |                                                                                                    |                                                                                                    |              |             |               |                   |                   |                            | 退出 土              | 关 用户中心          |
|----------------------------------------------------------------------------------------------------|----------------------------------------------------------------------------------------|----------------------------------------------------------------------------------------------------|----------------------------------------------------------------------------------------------------|--------------|-------------|---------------|-------------------|-------------------|----------------------------|-------------------|-----------------|
| 🍈 云创创新创业                                                                                                    | 管理平台                                                                                   | 首页                                                                                                    | 学院概况                                                                                                    | 教学工作         | 学生工作        | 双创教育          | 规章制度              | 下载中心              | 活动管理                       | 优秀项目              | 项目库             |
|                                                                                                    |                                                                                        |                                                                                                    |                                                                                                    |              |             |               |                   |                   |                            |                   |                 |
|                                                                                                    |                                                                                        |                                                                                                    |                                                                                                    |              |             |               |                   |                   |                            | /                 |                 |
| Sec.                                                                                                    | 2025年广西省建筑设计大赛                                                                         |                                                                                                    |                                                                                                    |              |             |               |                   | ●●<br>●】<br>■【标測) | 过要标,显示二线的                  |                   |                 |
|                                                                                                    | 1 报名                                                                                   |                                                                                                    |                                                                                                    | 2            | 团队          |               |                   | 3 指导教师            | Þ                          |                   |                 |
|                                                                                                    | 指导教师                                                                                   |                                                                                                    |                                                                                                    |              |             |               |                   |                   |                            |                   |                 |
|                                                                                                    | 请添加1-5名指导教师,                                                                           | 可以拖动排序                                                                                                    | 席, 点击完成后                                                                                                    | ,排序生效        |             |               |                   |                   |                            |                   |                 |
|                                                                                                    | 第1指导教师 教师测试                                                                            | 式账号1                                                                                                    | 001                                                                                                    |              |             |               |                   |                   | Ē                          |                   |                 |
|                                                                                                    | +                                                                                      |                                                                                                    |                                                                                                    |              |             |               |                   |                   |                            |                   |                 |
|                                                                                                    |                                                                                        |                                                                                                    |                                                                                                    |              |             |               |                   |                   |                            |                   |                 |
|                                                                                                    | 完成                                                                                     |                                                                                                    |                                                                                                    |              |             |               |                   |                   |                            |                   |                 |
|                                                                                                    |                                                                                        |                                                                                                    |                                                                                                    |              |             |               |                   |                   |                            |                   |                 |
| 最新公告 2017.12.18 我校完成                                                                                                    | 2017级新生心理普查测试工作                                                                        |                                                                                                    |                                                                                                    |              |             |               |                   |                   |                            | 退出 王服             | 关 用户中心          |
| <b>最新公告</b> 2017.12.18 □ 我校完成                                                                                                    | 2017级新生心理普查测试工作<br>管理平台                                                                | 首页                                                                                                    | 学院概况                                                                                                    | 教学工作         | 学生工作        | 双创教育          | 规章制度              | 下载中心              | 活动管理                       | 退出 王王<br>优秀项目     | 关 用户中心<br>项目库   |
| 最新公告 2017.12.18 □ 38895008                                                                                                    | 22017级新生心理普查测试工作<br>管理平台                                                               | 首页                                                                                                    | 学院概况                                                                                                    | 教学工作         | 学生工作        | 双创教育          | 规章制度              | 下载中心              | 活动管理                       | 退出   王唐<br>优秀项目   | 关 用户中心<br>项目库   |
| ₩₩255 2017.12.18 回始的加速                                                                                                    | 22017奥新生心理普查希试工作<br>管理平台<br>爭於的                                                        | 首页<br>1 <b>合実</b> #514                                                                                                    | 学院概况                                                                                                    | 教学工作         | 学生工作        | 双创教育          | 规章制度              | 下载中心              | 活动管理                       | 退出   王唐<br>优秀项目   | 美 用户中心 项目库      |
| <sup>異新公告</sup> 2017.12.18 戦勢があ                                                                                                    | 22017级新生心理音查测点工作<br>管理平台<br>我的                                                         | 首页                                                                                                    | 学院概况<br>项目                                                                                                    | 教学工作         | 学生工作        | 双创教育          | 规章制度              | 下载中心              | 活动管理                       | 退出 王雅<br>优秀项目     | 关 用户中心<br>项目库   |
| 業務会話 2017.12.18 財務党政部<br>全部 云创创新创业                                                                                                    | 2017级新生心理普查演成工作<br>管理平台<br>王联<br>stome Back1                                           | 首页<br>一<br>売 赛 共有1个                                                                                                    | 学院概况<br>-  -  -  -  -  -  -  -  -  -  -  -  -                                                                                                    | 教学工作         | 学生工作        | 双创教育          | 规章制度              | 下载中心              | 活动管理                       | 退出   王順<br>优秀项目   | 关 用户中心<br>项目库   |
| 第502音 2017.12.18 1989年34 (1) このでは、「日本の学校」 (1) このでは、「日本の学校」 (2) このでは、「日本の学校」 (2) このでは、「日本の学校」 (2) このでは、「日本の学校」 (2) このでは、「日本の学校」 (2) このでは、「日本の学校」 (2) このでは、「日本の学校」 (2) このでは、「日本の学校」 (3) このでは、「日本の学校」 (3) このでは、「日本の学校」 (3) このでは、「日本の学校」 (4) このでは、「日本の学校」 (4) このでは、「日本の学校」<                                                                                                    | 2017級新生の要書曲端は工作<br>管理平台<br>王联<br>etome Backt<br>輔 0週出                                  | <ul> <li>首页</li> <li>前方表 共有1个</li> <li>出度中</li> <li>2025年广西省建筑</li> </ul>                                                                                                    | 学院概况<br>项目<br>已结束<br>病设计大室                                                                                                    | 教学工作         | 学生工作        | 双创教育          | 规章制度              | 下载中心              | 活动管理                       | 退出 王<br>优秀项目<br>中 | 关 用户中心<br>项目库   |
| 藥麵公告<br>2017.12.18 我说我说<br>云创创新创业                                                                                                    | 2017级新生心理普查演成工作<br>管理平台<br>王联<br>stoome Backt<br>幅 0週出                                 | 首页<br>完赛 共有1个<br>5 比赛中<br>2025年广西福建<br>英元2025年<br>英元2025年<br>5 東京25<br>5 東京25<br>5 東京25<br>5 東京25<br>5 東京25<br>5 東京25<br>5 東京25<br>5 東京25<br>5 東京<br>5 東京<br>5 中<br>5 東京<br>5 東京<br>5 重<br>5 東京<br>5 東京<br>5 東<br>5 東京<br>5 東京<br>5 東<br>5 東<br>5<br>5<br>5<br>5<br>5<br>5<br>5<br>5<br>5<br>5<br>5<br>5 | 学院成况 学院成况 日结束 日结束 年二 日结束 二 二 二 二 二 二 二 二 二 二 二 二 二 二 二 二 二 二 二                                                                                                    | <b>被</b> 学⊥作 | 学生工作        | 双创教育          | 规章制度              | 下载中心              | 活动管理                       | 退出 王<br>优秀项目<br>中 | 关 用户中心<br>项目库   |
| (1) 2017.12.18 1999(1)<br>(1) 元(1) 元(1) 元(1)<br>(1) 元(1) 元(1)<br>(1) 元(1)<br>(1) 元(1) 元(1)<br>(1) 元(1)<br>(1) 元(1)<br>(1) 元(1)<br>(1) 元(1)<br>(1) 元(1)<br>(1) 元(1)<br>(1) 元(1)<br>(1) 元(1)<br>(1) 元(1)<br>(1) 元(1)<br>(1) 元(1)<br>(1) 元(1)<br>(1) 元(1)<br>(1) 元(1)<br>(1) 元(1)<br>(1) 元(1)<br>(1) 元(1)<br>(1) 元(1)<br>(1) 元(1)<br>(1) 元(1)<br>(1) 元(1)<br>(1) 元(1)<br>(1) (1) (1) (1) (1) (1) (1) (1) (1) (1)                                                                                                    | 12017級新生心理普查承述工作<br>管理平台<br>王联<br>#Come Back1<br>種 0週出                                 | 首页<br><b>     一                               </b>                                                                                                    | 学院概况                                                                                                    | <b>数</b> 学工作 | 学生工作        | 双创教育          | 规章制度              | 下载中心              | 活动管理<br>比 <mark>速</mark>   | 退出 王建<br>优秀项目     | 关 用户中心  <br>项目库 |
| ■新公告 2017.12.18 主税分加<br>(本) 云创创新创业(<br>(本) ○ (本) ○ (本) ○ (本) ○ (本) ○ (本) ○ (本) ○ (本) ○ (本) ○ (本) ○ (本) ○ (本) ○ (本) ○ (本) ○ (本) ○ (本) ○ (本) ○ (本) ○ (本) ○ (本) ○ (本) ○ (本) ○ (本) ○ (本) ○ (本) ○ (本) ○ (x) ○ (x) ○ (                                                                                                    | 2017級新生心理普查承述工作<br>管理平台<br>王联<br>#100me Back1<br>種 0週出<br>受<br>我的项目                    | 首页                                                                                                    | 学院概況<br>「咳目<br>已結束<br>高総计大審<br>論研保智能<br>に<br>に<br>、<br>、<br>、<br>、<br>、<br>、<br>、<br>、<br>、<br>、<br>、<br>、<br>、                                                                                                    | <b>数学工作</b>  | 学生工作        | 双创教育          | 规章制度              | 下载中心              | 活动管理<br>比 <b>感</b><br>管理比者 | 退出 王建<br>优秀项目     | 关 用户中心  <br>项目库 |
| ■新公告 2017.12.18 主教研究<br>式创创新创业                                                                                                    | 22017級新生心理普查承述工作<br>管理平台<br>王联<br>ftcome Backl<br>頓 ① 退出<br>受<br>預的项目<br>更到的大创         | 首页 前页 前页 方案 共日11 5 比音中 2025年/「西梁雄郎 天用総要 天用総要 天用総要 大用総要 大用 大用 大用 <                                                                                                    | 学院概况<br>では東<br>記録 <b>大客</b><br>3000<br>3000<br>3000<br>3000<br>3000<br>3000<br>3000<br>30                                                                                                    | <b>数学工作</b>  | ¥±1#<br>±-⊼ | 双创枚育<br>7 下一页 | 规章制度              | 下载中心              | 活动管理<br>比查<br>管理比者         | 退出 王建<br>优秀项目     | 关 用户中心  <br>项目库 |
| ○017.12.18 现场开现<br>云创创新创业(<br>W)<br>C (1)<br>C (1)<br>C | 2017級新生心理書曲末成工作<br>管理平台<br>王获<br>主政<br>部Come Back1<br>報 ① 追出<br>範<br>我的项目<br>意<br>我的大创 | 首页<br>完赛 共有17<br>5 比漠中<br>2025年/首編輯<br>7<br>7<br>5<br>7<br>7<br>7<br>7<br>7<br>7<br>7<br>7<br>7<br>7<br>7<br>7<br>7                                                                                                    | 学院観况<br>学院観況<br>已結束<br>九辺计大着<br>二<br>二<br>二<br>本<br>単<br>新<br>保<br>予<br>総<br>大<br>優<br>予<br>総<br>大<br>優<br>十<br>、<br>第<br>一<br>、<br>、<br>二<br>、<br>、<br>二<br>、<br>、<br>二<br>、<br>二<br>、<br>二<br>、<br>二<br>、<br>二<br>、<br>二<br>、<br>二<br>、<br>二<br>、<br>二<br>、<br>二<br>、<br>二<br>、<br>二<br>、<br>二<br>、<br>二<br>、<br>二<br>、<br>二<br>、<br>二<br>、<br>二<br>、<br>二<br>、<br>二<br>、<br>二<br>、<br>二<br>、<br>二<br>、<br>二<br>、<br>二<br>、<br>二<br>、<br>二<br>、<br>二<br>、<br>二<br>、<br>、<br>、<br>、<br>、<br>、<br>、<br>、<br>、<br>、<br>、<br>、<br>、 | <b>教学工作</b>  | ¥±1#<br>±-₹ | <b>双创枚白</b>   | <b>规章制度</b><br>尾页 | 下载中心              | 活动管理<br>比震                 | 退出 王              | 关 用户中心<br>项目库   |

在报名阶段,学生可以在管理比赛中修改已经报名的或者没有填写完整的比赛信息。